# Video opnames exporteren van je FLIPcam naar je PC (Export to)

Opnames in de FLIPcam worden automatisch in de FLIPShare librari geplaatst en zijn daar niet bereikbaar om te bewerken. Daarom moet je ze exporteren naar je eigen PC. Dit doe je met de **Export to** functie.

# **OPMERKING:**

Met de **Export to** functie blijft je opname van dezelfde kwaliteit als van het origineel.

**TIP:** Maak eerst op je PC een map waarnaar je de opnames kunt exporteren.

# Stap 1: Selecteren

Klik op je bureaublad op het 'FLIPcam icoon' om naar de FlipShare software te gaan, klik bij het werkblad met alle video opnames op de opname die je wilt exporteren.

Meer video's exporteren? Houd de Ctrl knop ingedrukt van je toetsenbord en klik op de opnames van je keuze.

# Alle opnames exporteren?

Selecteer de 'All' button die je vindt in de linkerhoek van het FLIPshare werkblad.

Voorbeeld:

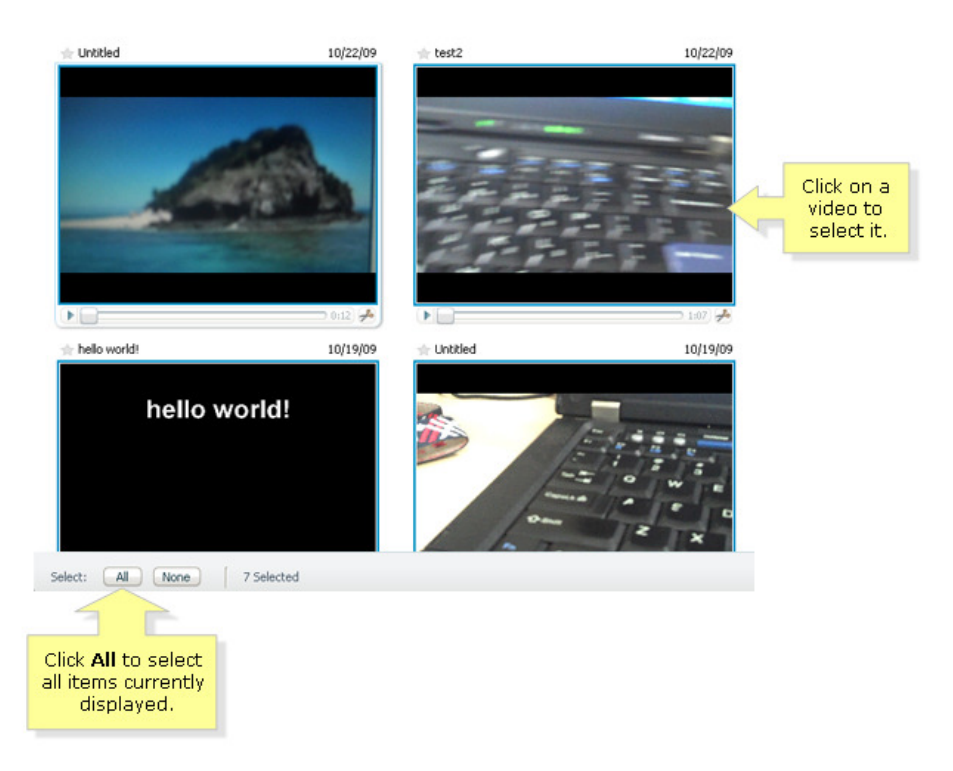

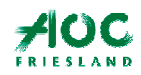

Handleiding Flipcam

# Stap 2: Exporteren

Na de selectie klik je met de rechtermuisknop voor het Export to menu:

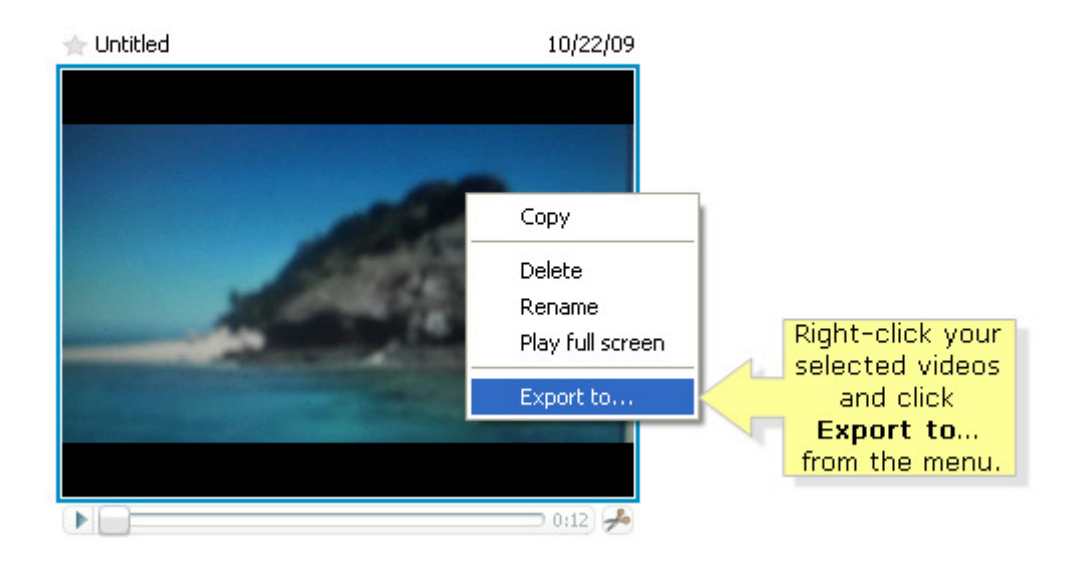

# Stap 3: Klik info menu weg

Het About menu kan je wegklikken. TIP:Vink 'don't show this message next time' aan.

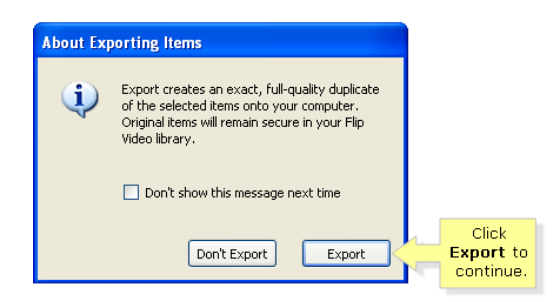

# Step 4: Naar een map op je PC

Je kunt nu naar de juiste map voor je opnames. Dit doe je vaker dus uitleg is overbodig.

# Step 5:

Zet de opnames in je gemaakte map, het zijn zware bestanden, kan dus even duren:

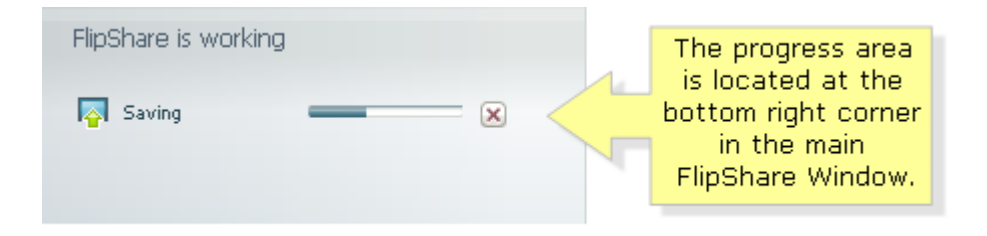

De Flipshare software geeft zelf aan wanneer de export is afgerond.

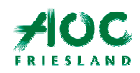

Servicebureau ICT leren